## GENERAL INSTRUCTIONS FOR CHANNEL SEARCH

Most TV sets search channels automatically when the search is started. Sometimes the channels must be searched manually. Some TV sets may require restoring of factory settings before the channel search is performed, and it is often recommended. The factory reset does not remove recorded material but you may have to reconfigure the timer settings.

The instructions listed below are general in nature. For manufacturer and model-specific instructions, please see the manual of the receiver.

## Factory reset

1. Open MAIN MENU. Press MENU button on the remote control. MENU button is usually close to the navigation buttons in the middle of the remote control. If there is no MENU button on the remote control, factory reset may be under HOME (or a house icon in some remote controls) or OPTIONS buttons. Use the navigation buttons and OK button in the middle to navigate the menus.

2. Select INSTALLATION on main menu. In some cases, factory reset is under SETTINGS or SYSTEM SETTINGS.

3. Select FACTORY SETTINGS on the submenu displayed on the screen and follow the directions on the screen. In some cases, you still have to select FACTORY RESET.

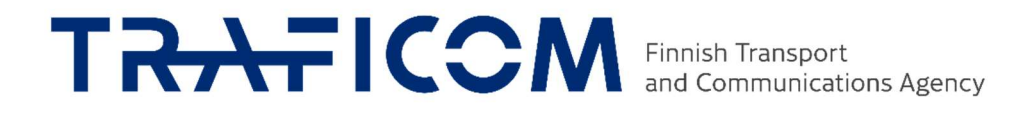

## Automatic channel search without factory reset

1. Open MAIN MENU. Press MENU button on the remote control. MENU button is usually close to the navigation buttons in the middle of the remote control. If there is no MENU button on the remote control, automatic channel search may be under HOME (or a house icon in some remote controls) or OPTIONS buttons. Use the navigation buttons and OK button in the middle to navigate the menus.

2. Select INSTALLATION on main menu. In some cases, channel search is under SETTINGS or CHANNEL SETTINGS. CHANNEL SEARCH may also be directly under MENU.

3. Select AUTOMATIC CHANNEL SEARCH or AUTOMATIC TUNING on the submenu displayed on the screen. The receiver searches for available channels automatically. This may take a few minutes. Do not press any buttons on the remote control during the search. When the search is completed, the receiver may request you to confirm and save the search.

## Manual channel search

Manual channel search is the best option when the automatic channel search cannot find any or some of the channels for some reason. In terrestrial networks each channel is carried to the receiver through multiplexes of several channels. In order to tune the channels manually, you must know the frequency channel numbers of your transmitter station. To check the channel numbers in Digita's UHF network, visit www.digita.fi/karttapalvelu. Enter your home address in the search bar and the list will show you the transmitter stations in your area. By clicking Channels dropdown menu of your preferred transmitter station, you will see the frequency channels of that station. If the picture is poor after performing the channel search described below, try again with the other proposed stations.

1. Open MAIN MENU. Press MENU button on the remote control. MENU button is usually close to the navigation buttons in the middle of the remote control. If there is no MENU button on the remote control, manual channel search may be under HOME (or a house icon in some remote controls) or OPTIONS buttons. Use the navigation buttons and OK button in the middle to navigate the menus..

2. Select INSTALLATION on main menu. In some cases, channel search is under SETTINGS or CHANNEL SETTINGS. CHANNEL SEARCH may also be directly under MENU.

3. Select MANUAL CHANNEL SEARCH, MANUAL TUNING or DIGITAL MANUAL TUNING on the submenu displayed on the screen. Select CHANNEL as the search type and enter the frequency channel number to be searched in the Channel field. Repeat the above procedure to search other multiplexes. Some receivers automatically search other multiplexes after the first search. When the search is completed, the receiver may request you to confirm and save the search.